## 2018 售货机参数说明:

设备编辑:

|        | )设备 / 设备编辑     |             |                    |           |               |                    | 当前导航:导航 / 设置编辑  |
|--------|----------------|-------------|--------------------|-----------|---------------|--------------------|-----------------|
|        | 状态查查           | 参数修改        |                    | 设备中的商品    | 设备导航          | 设备编辑               | 消费记录            |
|        | 设备编辑           |             |                    |           |               |                    |                 |
|        |                | 设备类型 售      | 货机 设备类型            | 选择为: 售货机  | Ŧ             |                    |                 |
|        |                | 设备名称 售货     | <sup>激机</sup> 售货机名 | 称,可以自定义填写 | 5,或者注明某某地区售货  | 机,便于查看             |                 |
| 促销比    | 例指的是机器有没有促销,   | 机器码 284     | 61529042449302     | 机器码=设备编号, | 数字 2+主板上有一个通讯 | 模块标注 IMEI 的编号 15 位 | 立数=设备编号(共16位数字) |
| 填 100= | =没有折扣/填 90=9 折 | → 促销百分比 100 | 0                  |           |               |                    |                 |
|        |                | 设备联系微信号     |                    |           |               |                    |                 |
|        |                | 设备联系电话      |                    |           |               |                    |                 |
|        |                | 设备联系地址      |                    | [         |               |                    |                 |
|        |                | 设备激活 20     | 17-12-15 15:39:23  | 设备激活:设备   | 需要使用时,必须手动点音  | 告激活才能使用,激活后显       | 示激活时间即可。        |

| 退款     | ◎ 支持<br>● 不支持 |                                        |   |
|--------|---------------|----------------------------------------|---|
| 绑定操作员一 | 请选择           | 这里可以绑定操作员,当设备出现故障或者商品库存不足时,会给这个绑定的操作发送 | • |
| 绑定操作员二 | 请选择           | 信息提醒。                                  | • |

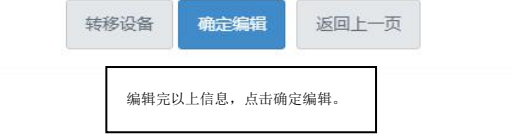

## 参数修改:

| <ul> <li>         ·          ·          ·</li></ul> |        |        |      |        |     |                |    |             |    |      |
|-----------------------------------------------------|--------|--------|------|--------|-----|----------------|----|-------------|----|------|
| 状态查看                                                | 1      | 參数條    | 改    | 设备中    | 的際品 | @ <b>&amp;</b> | 导航 | 12 <b>%</b> | 病组 | 消费记录 |
| 编辑数值参数                                              |        |        |      |        |     |                |    |             |    |      |
| 参数01                                                | 0      | 参数02   | 0    | 参数03   | 0   | 参数04           | 0  | 参数05        | 0  |      |
| 參数06                                                | 0      | 參数07   | 4    | 参数08   | ō   | 参数09           | 6  | 參数10        | 0  |      |
| 参数11                                                | 0      | 参数12   | 0    | 参数13   | 0   | 参数14           | 0  | 参数15        | 0  | ]    |
| 參数16                                                | 0      | 参数17   | 0    | 参数18   | ō   | 参数19           | 0  | 參数20        | 0  |      |
| 编辑选项参数                                              |        |        |      |        |     |                |    |             |    |      |
| □ 选择1                                               |        | ■ 选择2  |      | □ 选择3  |     | ◎ 选择4          |    | □ 选择5       |    | 遗操6  |
| 编辑时间参数                                              |        |        |      |        |     |                |    |             |    |      |
| 定时开                                                 | 0085 · | • (100 | 定时关1 | 0085 • | -   |                |    |             |    |      |
|                                                     |        |        |      |        | 38  | 虚解政            |    |             |    |      |

参数 13: 音量 1-100

参数 14:

①一个副板时,参数14填0代表货道式售货机/填1代表格子式售货机

②8个副板时,按:以下为例子:135 副板选择用格子24678 副板选择用货道

16 进制表格计算取出数值:

|   |   |   |   |   |   |   |   | 副 | 副 | 副 | 副 | 副 | 副 | 副 | 副 |
|---|---|---|---|---|---|---|---|---|---|---|---|---|---|---|---|
|   |   |   |   |   |   |   |   | 板 | 板 | 板 | 板 | 板 | 板 | 板 | 板 |
|   |   |   |   |   |   |   |   | 8 | 7 | 6 | 5 | 4 | 3 | 2 | 1 |
| 0 | 0 | 0 | 0 | 0 | 0 | 0 | 0 | 0 | 0 | 0 | 1 | 0 | 1 | 0 | 1 |

从左向右取值(前面的0省略)=10101

用程序员的计算机计算:

| 计算器<br>(12) 编辑                        | ( <u>E</u> ) 朝 | 朏( <u>H</u> ) |              |                          |            |              | - ) (      | -                       | <ul> <li>☐ 计算器</li> <li>查看(⊻) 编辑</li> </ul> | (E) 帮          | 助(日)       |              |                          |            |              | -          |                         |
|---------------------------------------|----------------|---------------|--------------|--------------------------|------------|--------------|------------|-------------------------|---------------------------------------------|----------------|------------|--------------|--------------------------|------------|--------------|------------|-------------------------|
|                                       |                |               |              |                          |            | [            | 10         | 101                     |                                             |                |            |              |                          |            |              | [          | 21                      |
| 0000 000<br>63<br>0000 000<br>31      | 90 01<br>90 01 | 000<br>000    | 0000<br>0000 | 0000<br>47<br>0000<br>15 | 000<br>000 | 0 00<br>0 00 | 000<br>001 | 0000<br>32<br>0101<br>0 | 0000 000<br>63<br>0000 000<br>31            | 10 01<br>10 01 | 300<br>300 | 0000<br>0000 | 0000<br>47<br>0000<br>15 | 000<br>000 | 0 00<br>0 00 | 900<br>901 | 0000<br>32<br>0101<br>0 |
| ◎ 十六进制                                |                | Mod           | А            | MC                       | MR         | MS           | M+         | M-                      | ◎十六进制                                       |                | Mod        | A            | MC                       | MR         | MS           | M+         | M                       |
| ○ 十进制 ○ 八进制                           | (              |               | В            | -                        | CE         | с            | ±          | <b>√</b>                | <ul> <li>● 十进制</li> <li>● 八进制</li> </ul>    | (              | )          | В            | -                        | CE         | С            | ±          | 1                       |
| ◎ 二进制                                 | RoL            | RoR           | С            | 7                        | 8          | 9            | /          | %                       | ◎二进制                                        | RoL            | RoR        | С            | 7                        | 8          | 9            | /          | %                       |
| <b>9</b> 四字                           | Or             | Xor           | D            | 4                        | 5          | 6            | *          | 1/x                     | ● 四字                                        | Or             | Xor        | D            | 4                        | 5          | 6            | *          | 1/                      |
| <ul> <li>⑦ 双字</li> <li>⑦ 字</li> </ul> | Lsh            | Rsh           | E            | 1                        | 2          | 3            | -          |                         | ◎双字                                         | Lsh            | Rsh        | E            | 1                        | 2          | 3            | -          |                         |
| ◎字节                                   | Not            | And           | F            | 0                        |            | - 22         | +          |                         | ○字节                                         | Not            | And        | F            |                          |            |              | +          |                         |

选择二进制,输入取出的数值: 10101 参数 14 填: 21

然后直接点击十进制,得出的结果 21

参数 15: 格子通电时间(0.1 秒为单位)

## 设备中的商品:

编辑

| )商品     | 记者商品 |                            |             |       |      |          |        |     | 当前写  | 航: 导航 / 南岛列表 | E.               |
|---------|------|----------------------------|-------------|-------|------|----------|--------|-----|------|--------------|------------------|
|         | 状态查看 | 参数修改                       | 设备中的商品      |       | 设备导航 |          | 设备编辑   |     | 消费记录 | R            |                  |
| 条件查询    |      |                            |             |       |      |          |        |     |      |              |                  |
| 安设备名称模拟 | 相查询  | 技商品名称模糊查询 <b>查询</b> 重复     | 新聞商品 一種通知设备 | 一键补给  | 补货清单 |          |        |     |      |              |                  |
| 品列表     |      | /                          | /           |       |      |          |        |     |      |              |                  |
| 商品图片    | 商品名称 | 所屬设备                       | 设备中的序号      | 商品库存  | 默认库存 | 价格       | 最低消费金额 | 销售量 | 状态   | 编辑           |                  |
| 无图片     | 0    | 2019聶工測试勿动28658/0042584004 | 0           | 100   | 0    | 现价:¥1    | ¥ 1    | 0   | 上纲   | <b>2</b> 20  | 一 戶亏內 0 定设备_一维码, |
| 无图片     | 1    | 2019最工憲试勿动2865860042584004 | 101         | 100   | 0    | 现价:¥1    | ¥ 1    | 609 | 上架   | 288          | 点击二维码图标可以下       |
| 七图片     | 2    | 2019聶工憲統勿动2865860042584004 | 102         | 100   | 0    | 现价:¥ 1   | ¥ 1    | 100 | 上架   | <b>3</b> 22  | -                |
| 无图片     | 3    | 2019篇工期试勿动2865860042584004 | 103         | 100   | 0    | 现价:¥1    | ¥1     | 11  | 上架   | 2 課會         | 或者登看。            |
| 无图片     | 4    | 2019晶工测试勿动2865860042584004 | 104         | 100   | 0    | 现价:¥1    | ¥ 1    | 0   | 上架   |              |                  |
| 无限片     | 5    | 2019晶工测试勿动2865860042584004 | 105         | 100   | 0    | 现价:¥1    | ¥1     | 0   | 上架   |              |                  |
|         | 5    | 2019最工测试勿动2865860042584004 | 106         | 100 个 | 0    | 现价:¥1    | ¥ 1    | 0 个 | 上架   | C # 22 @     |                  |
| 七图片     |      |                            |             |       |      |          | 100.02 | 2   | 1000 |              |                  |
| 七國片     | 7    | 2019晶工测试勿动2865860042584004 | 107         | 100   | 0    | 划出行: ¥ 1 | ¥ 1    | 0   | 上架   |              |                  |

①点击新增商品:比如您售卖的是7个商品,您需要勾选8个商品,然后点击新增。(注:如果点击新增商品,页面为空没商品,点击商品模板,手动新增8个商品,再回来勾选。) ②编辑每个商品信息和价格:

(会)商品 / 商品列表 编辑产品 商品图片 选择文件 未选择任何文件 点击可以上传商品的图片,没有图片可以不上传 建议尺寸640\*640 商品名称 0 商品在设备中的位置 0 填 0 代表设备二维码, 101 代表第一个商品/102 代表第二个商品/103 代表第三个商品,以此类推。 商品单位 商品库存 100 按实际库存填写,比如一个货道里有 100 个商品,库存就填 100 填写和商品库存一样,作用:商品 ▶默认库存 0 库存在使用中会自动减少,当库存 最小库存 10 快没有的时候,点击一键补货,会 最小库存,指的是当商品库存减少到最小库存时,短信提醒运营者这个货道商品快没有了,需要补货了。 根据商品库存的差值填入到商品库 最低消费金额 1 存,不需要每个商品编辑填写 特价商品可购买数量 0 是否支持单次消费 支持单次消费 可选择是否支持单次消费。 选择支持单次消费:客户扫码直接支付金额消费 选择不支持单次消费:客户先注册会员充值再扫码启动机器消费。

| 单价(元) | 1 商品价格, 1=1元(元为单位) *                                                                                                    |
|-------|----------------------------------------------------------------------------------------------------|
| 原价(元) | 1 填写和单价一样                                                                                                    |
| 状态    | 上架 状态必须选择为上架,这个商品才可以正常售卖。                                                                                                    |
| 商品描述  | <ul> <li>S</li> <li>S</li></ul> |
|       |                                                                                                    |
| 完成以上  | <b>确定提交</b> 下载商品二维码 返回<br>的设置,点击确定提交                                                                                                    |

- 一、主板测试
  - 1. 连接副板、刷卡板、插上喇叭
  - 2. 按住设置键并接通电源
  - 3. 接通电源后一秒后松开设置键
  - 4. 等待主板联网成功
  - 5. 购买商品, 输入101, 选择刷卡支付
  - 6. 刷卡后, 电机正常运转, 语音没有报错, 测试结束

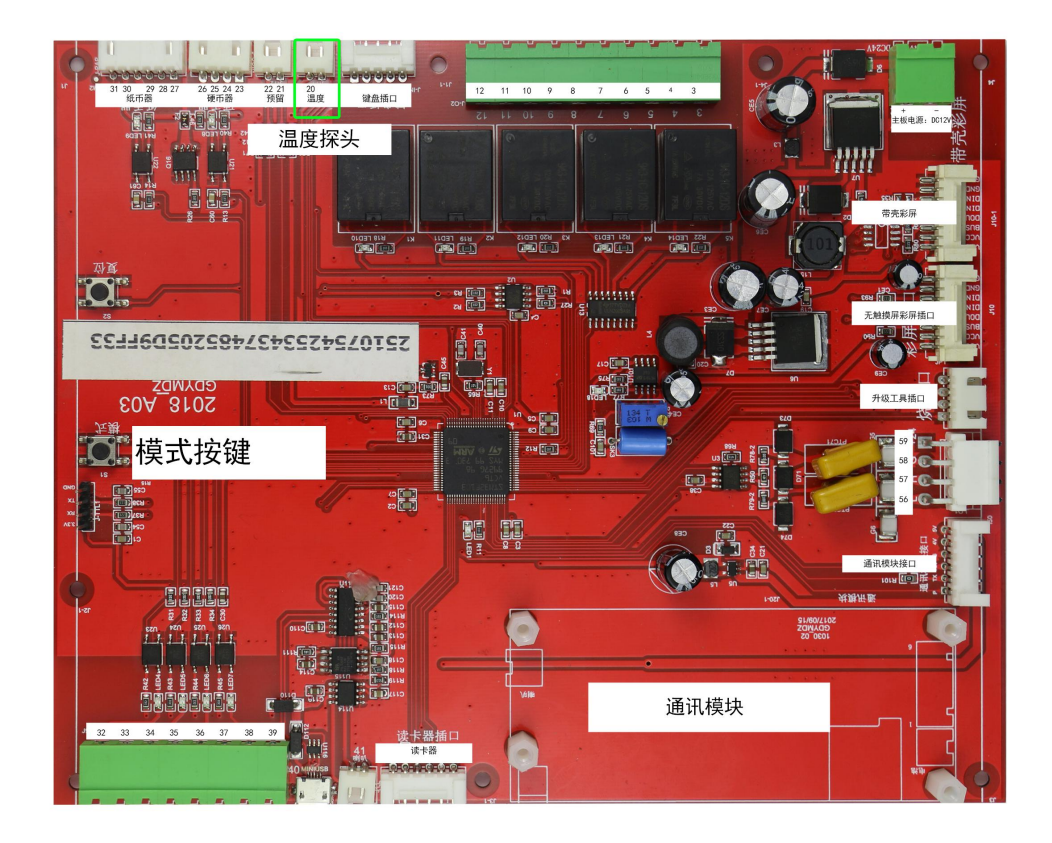

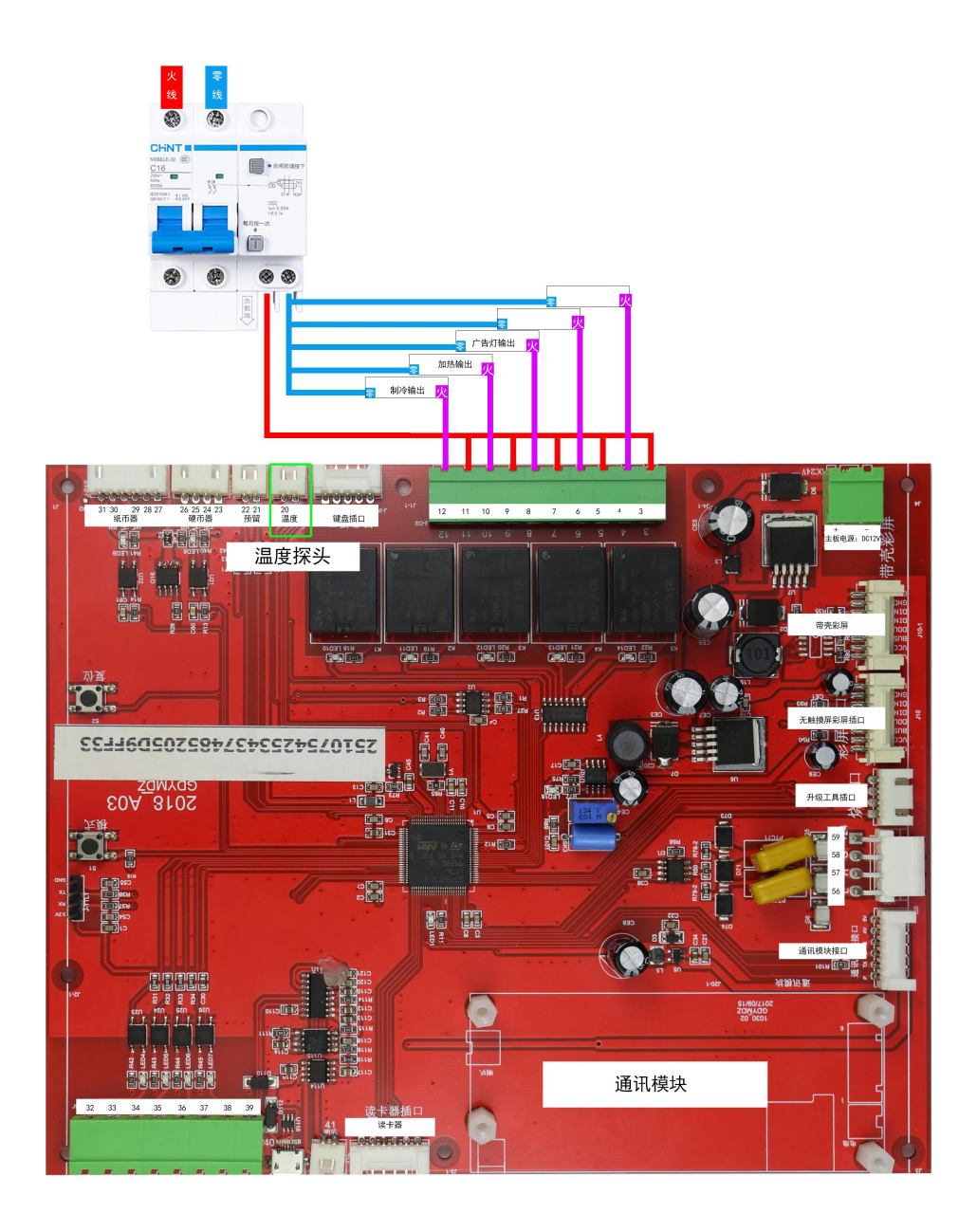

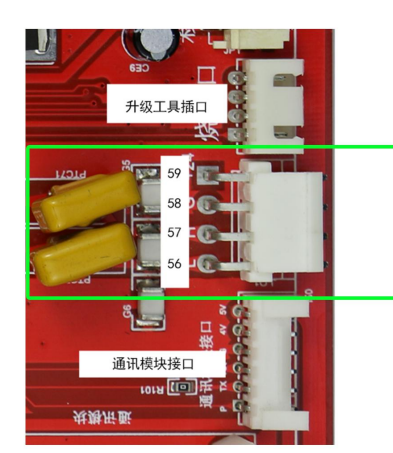

## 主板此处与副板此处相连

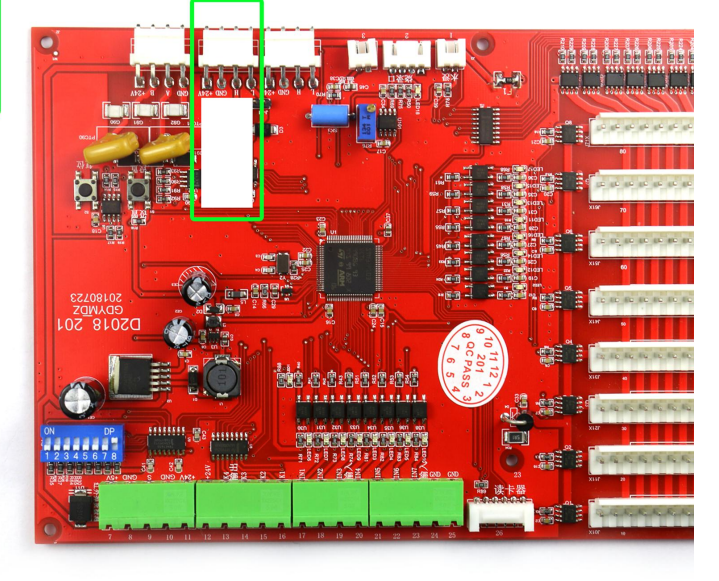

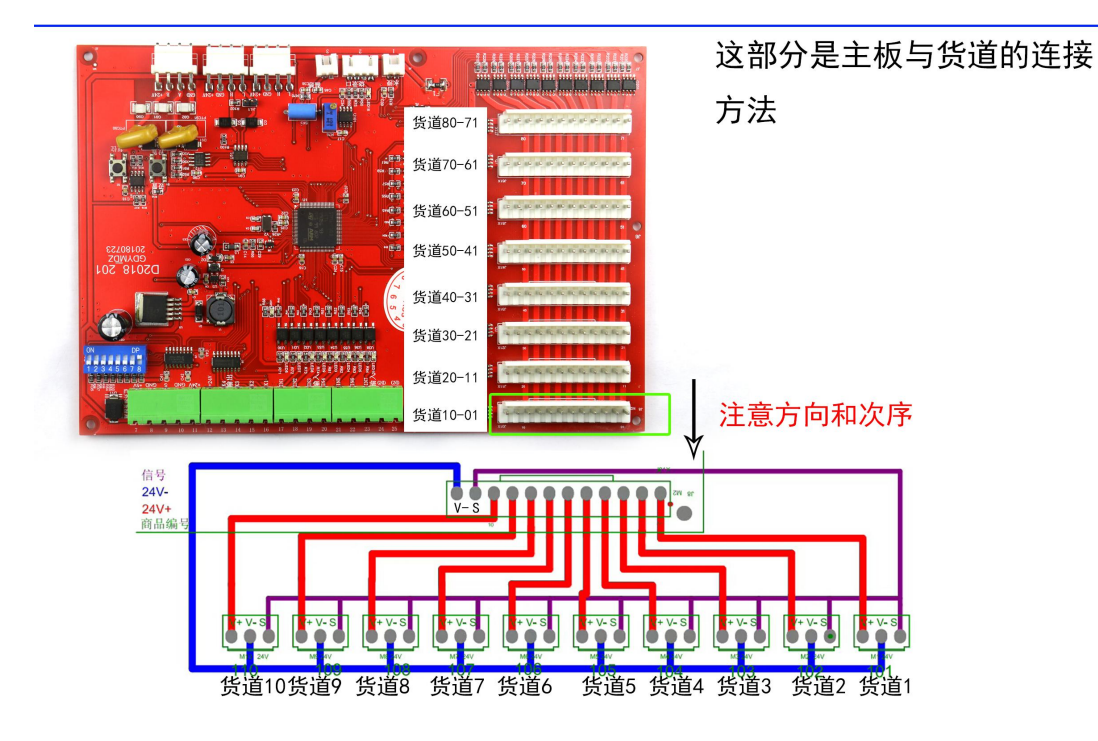